Instructions: Set up your UNI-DUE.DE mail-account in Thunderbird

Example: fresh installation of Thunderbird (version 102.6.1) (pictures are from the Windows version)

## After installing Thunderbird start the program

| Startseite                                    | 👰 Account Setup                | ×        |               |      |
|-----------------------------------------------|--------------------------------|----------|---------------|------|
| Set Up Your Ex<br>To use your current email a | isting Email Add               | dress    | ronfiguration |      |
| Your full name                                |                                |          |               |      |
| John Doe                                      |                                | (i)      |               |      |
| Email address                                 |                                |          |               |      |
| john.doe@uni-due.de                           |                                | 0        |               |      |
| Password                                      |                                |          |               | J. Y |
| ✓ Remember password                           |                                |          |               |      |
| Configure manually                            | Cancel                         | Continue |               |      |
| Your credentials will only be st              | ored locally on your computer. |          |               |      |

- Enter your name
- Enter your email address usually in the form: FirstName.LastName@uni-due.de
- Your "new" password for your so called UNIKENNUNG
- klick on: *"Configure manually"*

## **Settings for Incoming-Server:**

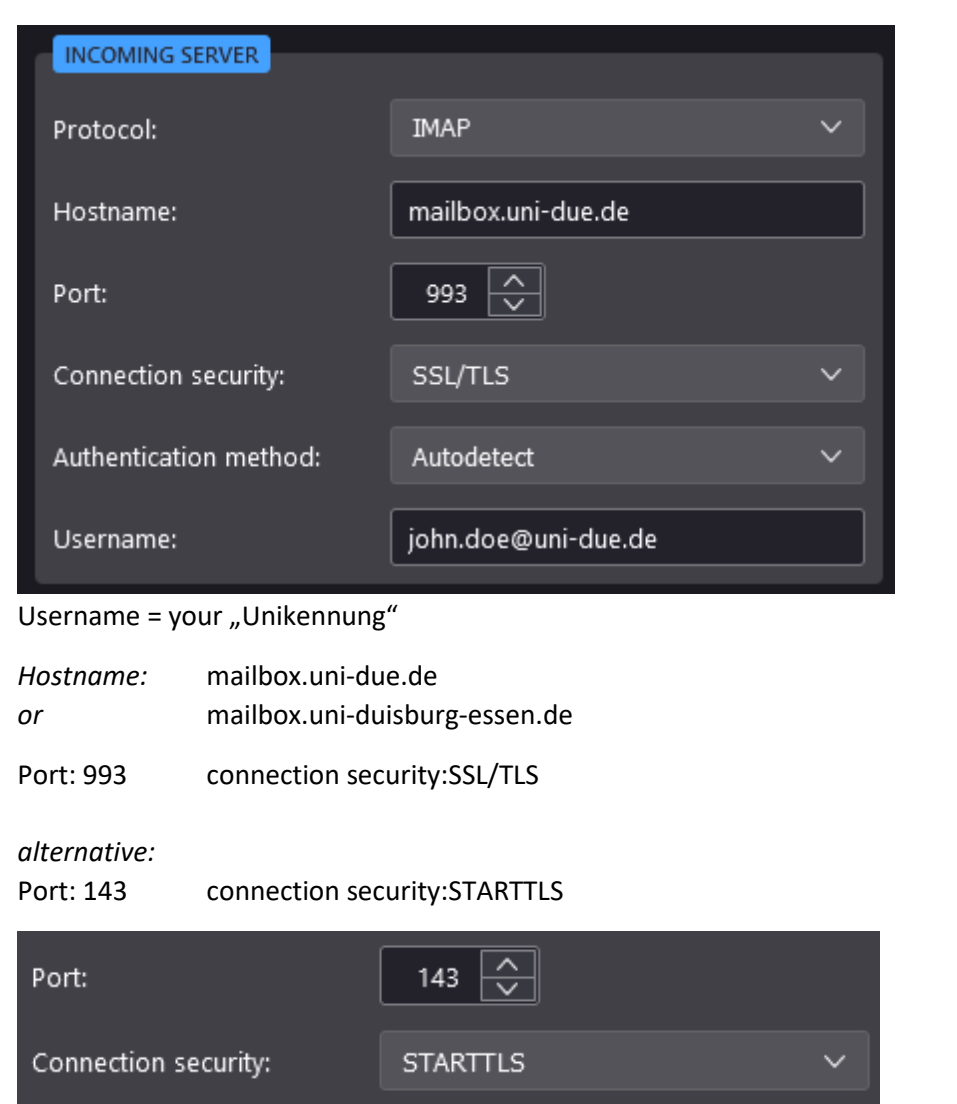

## **Settings for Outgoing-Server:**

| OUTGOING                                                                            | SERVER                                                                                         |                                                       |   |  |
|-------------------------------------------------------------------------------------|------------------------------------------------------------------------------------------------|-------------------------------------------------------|---|--|
| Hostname:                                                                           |                                                                                                | mailout.uni-due.de                                    |   |  |
| Port:                                                                               |                                                                                                | 465                                                   |   |  |
| Connection security:                                                                |                                                                                                | SSL/TLS                                               | ~ |  |
| Authentication method:                                                              |                                                                                                | Autodetect                                            | ~ |  |
| Username:                                                                           |                                                                                                | john.doe@uni-due.de                                   |   |  |
|                                                                                     |                                                                                                |                                                       |   |  |
| Username = yo                                                                       | our "Unikennung"                                                                               |                                                       | , |  |
| Username = yc<br>Hostname:<br>or                                                    | our "Unikennung"<br>mailout.uni-due.de<br>mailout.uni-duisbu                                   | rg-essen.de                                           |   |  |
| Username = yo<br>Hostname:<br>or<br>Port: 465                                       | our "Unikennung"<br>mailout.uni-due.de<br>mailout.uni-duisbu<br>>> connection                  | rg-essen.de<br>security: SSL/TLS                      |   |  |
| Username = yo<br>Hostname:<br>or<br>Port: 465<br>alternative:<br>Port: 587          | our "Unikennung"<br>mailout.uni-due.de<br>mailout.uni-duisbu<br>>> connection<br>>> connection | rg-essen.de<br>security: SSL/TLS<br>security:STARTTLS |   |  |
| Username = yo<br>Hostname:<br>or<br>Port: 465<br>alternative:<br>Port: 587<br>Port: | our "Unikennung"<br>mailout.uni-due.de<br>mailout.uni-duisbu<br>>> connection<br>>> connection | rg-essen.de<br>security: SSL/TLS<br>security:STARTTLS |   |  |

At the end of the setup, click "Done". The settings are tested and then the account is displayed in Thunderbird.